## Fiche n°6 : Exportation et importation de projet.

Afin de partager des projets entre utilisateurs, il est possible de recourir aux fonctions d'importation et d'exportation du logiciel.

- A. Exportation.
  - 1) Lancer le logiciel Didapages et cliquer sur : « Poursuivre un projet existant ».

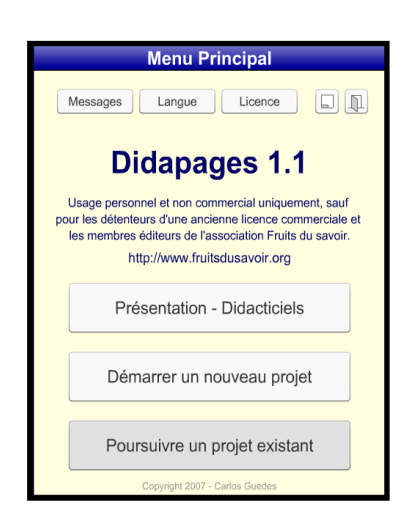

2) Sélectionner ensuite le projet dans le menu déroulant et cliquer sur « Export ».

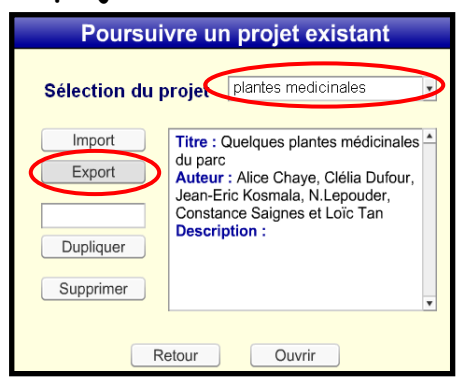

3) Définissez ensuite l'emplacement où vous allez stocker le dossier d'exportation.

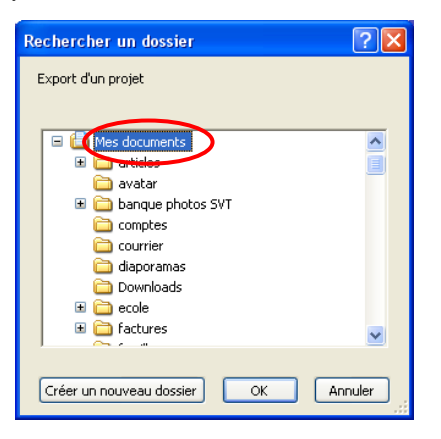

Vous obtenez un dossier au format ZIP.

| 🚔 Mes documents                                                                                                    |   |
|----------------------------------------------------------------------------------------------------|---|
| Fichier Edition Affichage Favoris Outils ?                                                                                                    | - |
| 🕝 Précédente 🔹 💿 × 🏂 🔎 Rechercher 🎼 Dossiers 🔝 🔹                                                                                                    |   |
| Gestion des fichiers Image: Construction of the second second | < |

B. Importation.

Pour importer un dossier au format ZIP, dans votre logiciel Didapages, après ouverture du logiciel :

- Cliquer sur « Poursuivre un projet existant ».
- « Import ».
- Sélectionnez le fichier projet à importer à partir de son emplacement dans votre disque dur puis cliquer sur « Importer ».

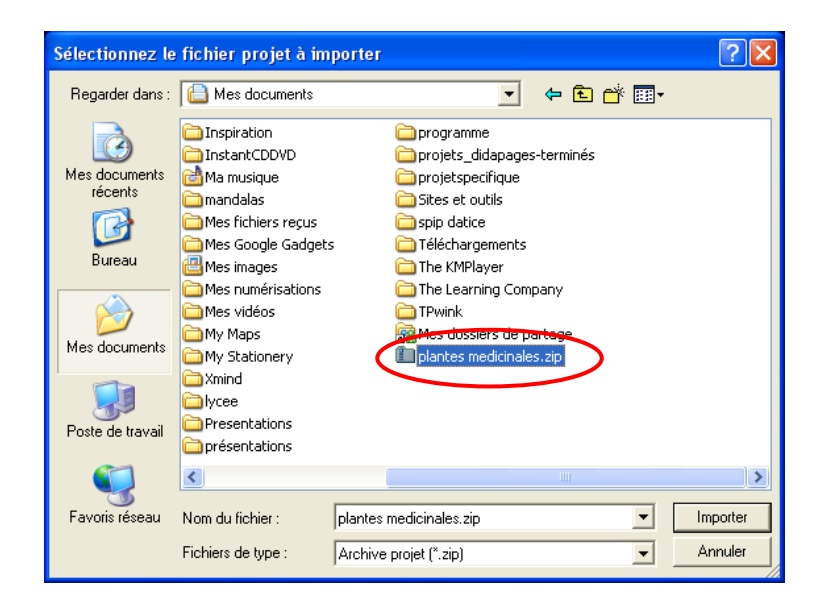

Sélectionner ensuite le projet à l'aide du menu déroulant.

| Poursuivre un projet exist | ant      |
|----------------------------|----------|
| Sélection du projet        |          |
| Import                     | <b>_</b> |
| Export                     |          |
|                            |          |
| Dupliquer                  |          |
| Supprimer                  | _        |
|                            |          |
| Retour Ouvrir              |          |

Cliquer sur « Ouvrir ».